## MMS

## Reverse Disbursement

Scott Knapp Administrator of MMS scknapp@indiana.edu

812-855-5826

Bridget Gentry Associate Administrator of MMS blgentry@indiana.edu

812-856-2407 Pager: 812-337-4710 This manual will walk you through the steps of a Reverse Disbursement.

A reverse disbursement can be done when too much of an item is charged out or if an item is returned.

It can be used to correct a wrong Work Order/phase or the wrong account number

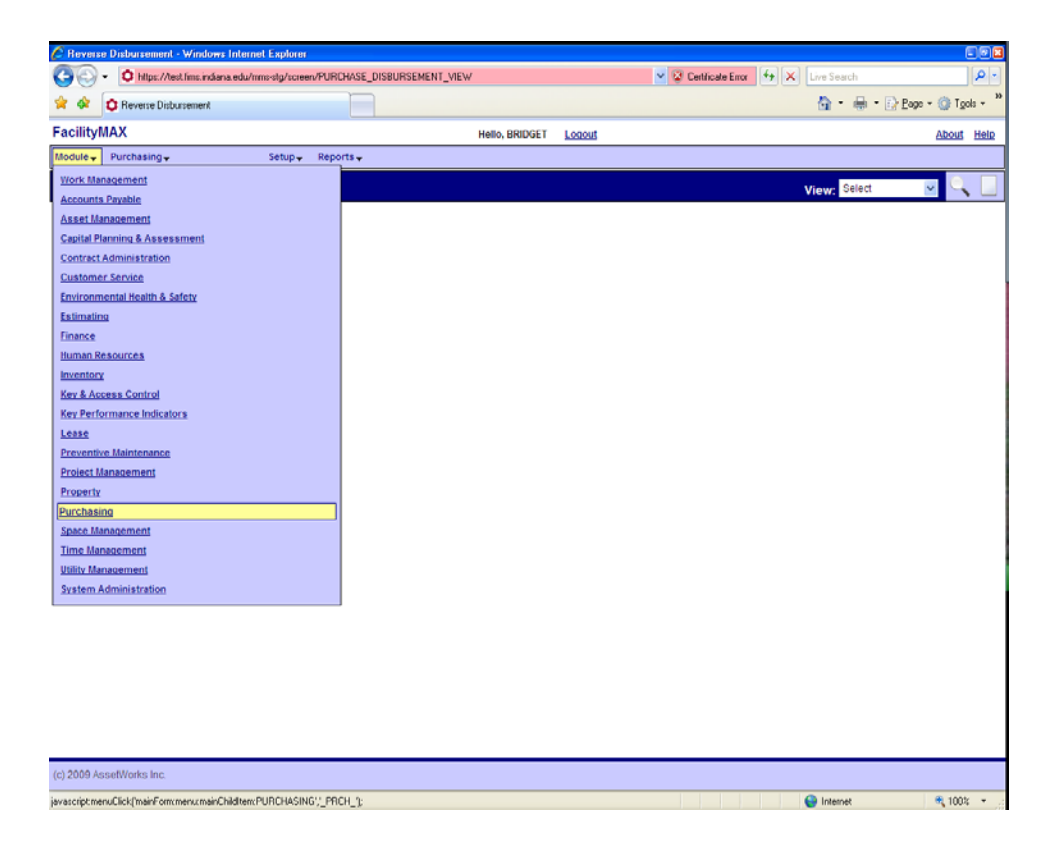

From the Module menu, go to purchasing and from the purchasing menu go to Reverse Disbursement.

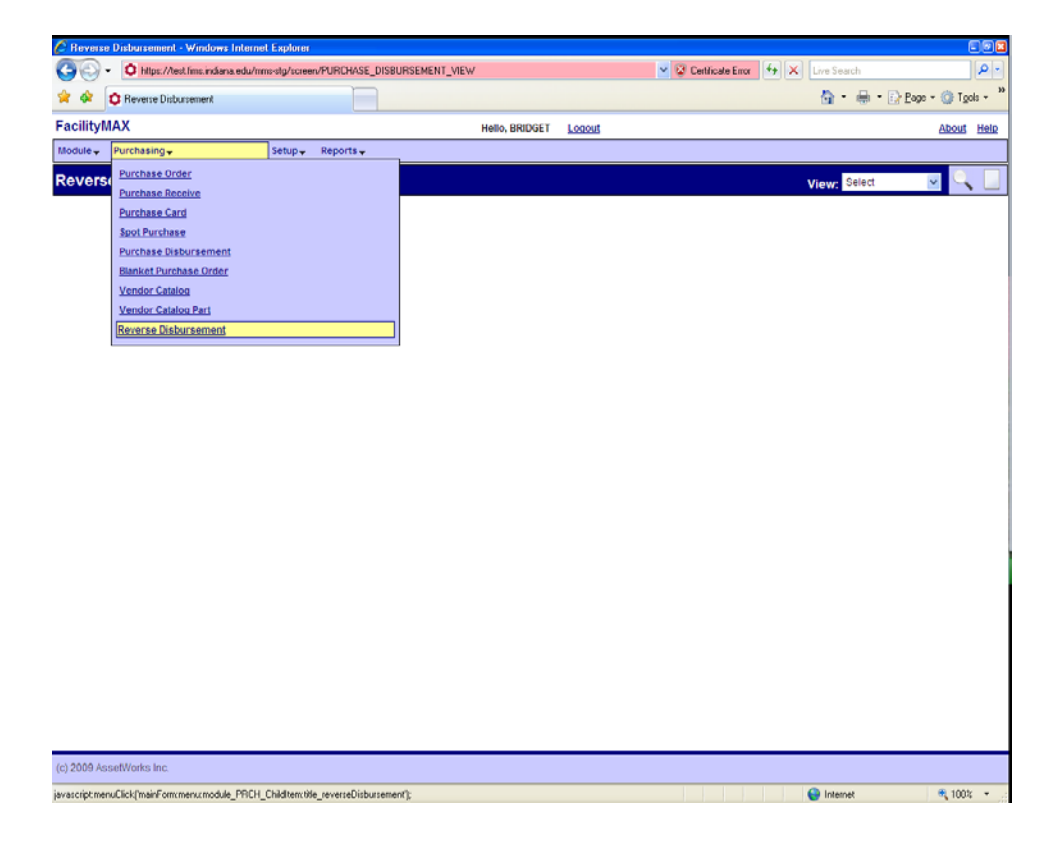

| C Reverse    | Disbursement - W    | indo <del>ws</del> Interr | vet Explorer         |                     |             |            |          |                  |              |                    |
|--------------|---------------------|---------------------------|----------------------|---------------------|-------------|------------|----------|------------------|--------------|--------------------|
| 00.          | C https://test.fin  | is.indiana.edu/i          | mms-stg/screen/REVER | E_DISBURSEMENT_VIE  | W           |            | Y 😧 Cert | ficate Error 🛃 🗧 | Live Search  | P -                |
| * * 1        | C Reverse Disburser | ment                      |                      |                     |             |            |          |                  | <u></u>      | Page + 💮 Tgols + " |
| FacilityM    | AX                  |                           |                      |                     | Hello, BRID | GET Logout |          |                  |              | About Help         |
| Module 🗸     | Purchasing -        |                           | Setup Reports        | i <del>v</del>      |             |            |          |                  |              |                    |
| Reverse      | e Disbursem         | nent                      |                      |                     |             |            |          |                  | View: Select |                    |
| Transaction  | 1                   |                           |                      | Editor<br>Edit Date |             |            | Туре     |                  |              |                    |
| Description  |                     |                           |                      |                     |             |            |          |                  |              |                    |
| Line Ite     | ms                  |                           |                      |                     |             |            |          |                  |              |                    |
| Line         | Transaction         | Item                      | Vendor Part          | Work Order          | Phase       | Warehouse  | Bin D    | sbursed Quantity | Reverse      | ed Quantity        |
|              |                     |                           |                      |                     |             |            |          |                  |              |                    |
|              |                     |                           |                      |                     |             |            |          |                  |              |                    |
| (c) 2009 Ass | efWorks Inc.        |                           |                      |                     |             |            |          |                  | Q lesses     | ■ 100% -           |

Click on the new icon in the upper right corner. You will have a search screen. Enter your disbursement number and click the execute search icon.

| 🕒 🕒 🗸 🚺 https://test/    | .fms.indiana.edu/mms-stg/scre | en/REVERSE_DISBURSEMENT_ | SEARCH         |        | 🗸 😨 Certificate Error 🤞 | + 🔀 Live Search | P               |
|--------------------------|-------------------------------|--------------------------|----------------|--------|-------------------------|-----------------|-----------------|
| 😭 🍄 🚺 Purchase Disbu     | insement Transaction Search   |                          |                |        |                         | 🙆 • 🖶 • 🕞 t     | age = 🎯 Tgols = |
| FacilityMAX              |                               |                          | Hello, BRIDGET | Logout |                         |                 | About He        |
| Module - Purchasing -    | Setup 🗸                       | Reports -                |                |        |                         |                 |                 |
| Purchase Disburse        | ement Transactio              | on Search                |                |        |                         | C C             | 2. (            |
| ul on door and line lite | annone manage                 | II Couron                |                |        |                         |                 | Execute Search  |
| Disbursement Transaction |                               | 400042                   |                |        |                         |                 |                 |
| Source                   |                               | 400042                   |                |        |                         |                 |                 |
| Source Transaction       |                               |                          |                |        |                         |                 |                 |
| Warehouse                |                               |                          |                |        |                         |                 |                 |
| Bin                      |                               |                          |                |        |                         |                 |                 |
| Work Order               |                               |                          |                |        |                         |                 |                 |
| Phase                    |                               |                          |                |        |                         |                 |                 |
| Vendor Part              |                               |                          | 1              |        |                         |                 |                 |
| Part                     |                               | , <b> </b>               | 9              |        |                         |                 |                 |
|                          |                               |                          |                |        |                         |                 |                 |
|                          |                               |                          |                |        |                         |                 |                 |
| (c) 2009 AssetWorks Inc. |                               |                          |                |        |                         |                 |                 |
| 1000                     |                               |                          |                |        |                         |                 | 100%            |

| 🔅 🕸 Purchase Disbursement - 8 | Eligible Transactions |                    |                   |          |            | 6     | 🔓 • 🖶 • 🔂 Ba | ge = 🕥 Tgols = |
|-------------------------------|-----------------------|--------------------|-------------------|----------|------------|-------|--------------|----------------|
| cilityMAX                     |                       | Hell               | o, BRIDGET Logout |          |            |       |              | About Hel      |
| odule - Purchasing -          | Setup 🗸 🛛 Reports     | -                  |                   |          |            |       |              |                |
| urchase Disbursement          | t - Eligible Transac  | tions              |                   |          |            |       |              | ् 📃 🄇          |
| sbursement Transaction        | Source                | Source Transaction | Warehouse         | Bin      | Work Order | Phase | Vendor Part  | Part           |
| 10042                         | Purchase Receive      | 202016             | 8MAN              | 70+01+69 |            |       | 83904036     | 83904036       |
| 0042                          | Purchase Receive      | 202016             | BMAIN             | 70-01-73 |            |       | 83904040     | 83904040       |
| 0042                          | Purchase Receive      | 202016             | BMAIN             | 70-01-73 |            |       | 83904040     | B3904040       |
| 0042                          | Purchase Receive      | 202016             | BMAIN             | 70-01-84 |            |       | B3904051     | B3904051       |
|                               |                       |                    |                   |          |            |       |              |                |
|                               |                       |                    |                   |          |            |       |              |                |
|                               |                       |                    |                   |          |            |       |              |                |

 Page
 Image
 Image
 Records Found = 4

 Image
 Image
 Image
 Image
 Image
 Image
 Image
 Image
 Image
 Image
 Image
 Image
 Image
 Image
 Image
 Image
 Image
 Image
 Image
 Image
 Image
 Image
 Image
 Image
 Image
 Image
 Image
 Image
 Image
 Image
 Image
 Image
 Image
 Image
 Image
 Image
 Image
 Image
 Image
 Image
 Image
 Image
 Image
 Image
 Image
 Image
 Image
 Image
 Image
 Image
 Image
 Image
 Image
 Image
 Image
 Image
 Image
 Image
 Image
 Image
 Image
 Image
 Image
 Image
 Image
 Image
 Image
 Image
 Image
 Image
 Image
 Image
 Image
 Image
 Image
 Image
 Image
 Image
 Image
 Image
 Image
 Image
 Image

You may have more than one line that shows up for this disbursement. You can click on any one of the disbursements and it will bring the line items into one reverse disbursement document.

Click on the line for which you need to do the reverse disbursement.

| C Rev  | erse Disbur | sement - 1        | Vindo <del>ws</del> Internet | Explorer                  |                     |                                |        |             |             |         |                    |                | 8               |
|--------|-------------|-------------------|------------------------------|---------------------------|---------------------|--------------------------------|--------|-------------|-------------|---------|--------------------|----------------|-----------------|
| Ge     | )- 이        | https://test.     | ims.indiana.edu/mm           | s-stg/screen/REVERSE_DIS8 | URSEMENT_EDI        | T?docNo=400042                 |        | ~           | Gentificate | Emor 4  | Live Search        |                | P-)             |
| * 4    | C Rev       | erse Disburs      | ement                        |                           |                     |                                |        |             |             |         | 🔓 • 🖶 • 🗄          | Page + 🕥 Tgols | - <sup>33</sup> |
| Facili | tyMAX       |                   |                              |                           |                     | Hello, BRIDGET                 | Logout |             |             |         |                    | About 1        | Help            |
| Module | + Purcha    | sing <del>v</del> |                              | Setup 🗸 🛛 Reports 🗸       |                     |                                |        |             |             |         |                    |                |                 |
| Reve   | erse Dis    | burse             | ment                         |                           |                     |                                |        |             |             |         | View: Select       | ~ 🛇            | Ш               |
| Transa | action      | 40004             | 2                            |                           | Editor<br>Edit Date | BLGENTRY<br>Jun 22, 2009 01:32 | РМ     |             | Туре        |         | Purchase Receive   |                |                 |
| Descri | ption       | 427778            |                              |                           |                     |                                |        |             |             |         |                    |                |                 |
| Line   | e Items     |                   |                              |                           |                     |                                |        |             |             |         |                    |                |                 |
| Line   | Transacti   | on Item           | Invoice #                    | Vendor Part               |                     | Work Order                     | Phase  | Wareho      | use E       | in      | Disbursed Quantity | Reversed Quan  | tity            |
| 1      | 202016      | 1                 |                              | B3904036                  |                     |                                |        | <u>BMAN</u> | Z           | 0-01-69 | 8.000              | 0.             | 0000            |
| 2      | 202016      | 2                 |                              | B3904040                  |                     |                                |        | BMAN        | Z           | 0-01-73 | 8.000              | 0.             | 0000            |
| 2      | 202016      | 2                 |                              | B3904040                  |                     |                                |        | BMAN        | Z           | 0-01-73 | 10.0000            | 0.1            | 0000            |
| 4      | 202016      | 2                 |                              | B3904051                  |                     |                                |        | BMAN        | 1           | 0-01-84 | 8.000              | 0.             | 0000            |

(c) 2009 AssetWorks Inc.

Done

🔍 100% 🖙

😝 Internet

| 🖉 Reverse Disbu   | rsement Line Item - Windows Internet Expl        | orer                   |        |                                 |                                 |                                   |
|-------------------|--------------------------------------------------|------------------------|--------|---------------------------------|---------------------------------|-----------------------------------|
| 00 · 0            | https://test.fims.indiana.edu/mms-stg/screen/REV | ERSE_DISBURSEM         | ENT_DE | TAIL_EDIT?itemNo=38docNo=400042 | Certificate Error 4+ 🗙          | Live Search                       |
| 🚖 🏟 🗘 Re          | verse Disbursement Line Item                     |                        |        |                                 |                                 | 🏠 - 🖶 - 🗋 Page - 🎯 Tgols - 🎽      |
| FacilityMAX       |                                                  |                        |        | Hello, BRIDGET Logout           |                                 | About Help                        |
| Module - Purch    | nasing↓ Setup↓ Rep                               | orts 🗸                 |        |                                 |                                 |                                   |
| Reverse Di        | sbursement Line Item                             |                        |        |                                 |                                 | View: Select 🖂 🚫 🏴                |
| Line              | 3                                                | Editor                 | r      | BLGENTRY                        | Transaction                     | 202016                            |
|                   |                                                  | Edit D                 | ate    | Jun 22, 2009 01:32 PM           |                                 | 427778                            |
| Description       |                                                  |                        |        |                                 | Line Item                       | 2                                 |
|                   |                                                  |                        |        |                                 |                                 | V BELT SIZE A-40 BROWNING BEARING |
|                   |                                                  |                        |        |                                 | External Reference              |                                   |
|                   |                                                  |                        |        |                                 | Invoice #                       |                                   |
|                   |                                                  |                        |        |                                 | Invoice Line                    |                                   |
|                   |                                                  |                        |        |                                 | Sequence                        |                                   |
|                   |                                                  |                        |        |                                 |                                 |                                   |
| Warehouse         | BMAIN                                            | Part<br>Inventory Part | 83     | 904040                          | Quantity<br>Reversible Quantity | 10.0000                           |
|                   | MULTINESS .                                      |                        | BE     | 1 T V 917E 4-40                 |                                 |                                   |
|                   | BPP MAIN STOREROOM                               | 1101                   | EA     |                                 |                                 |                                   |
| Rin               | 70-01-73                                         | 00m                    | 64     | 04                              | Quantity to Reverse             | 6                                 |
|                   | 10-01-13                                         |                        | CA.    |                                 |                                 |                                   |
| Work Order        |                                                  | Unit Cost              | \$4.   | 1400                            |                                 |                                   |
|                   |                                                  | Vendor Part            | 83     | 904040                          |                                 |                                   |
|                   |                                                  | UOM                    | EA     |                                 |                                 |                                   |
| Phase             |                                                  |                        | EA     | СН                              |                                 |                                   |
|                   |                                                  | Unit Cost              | \$4.   | 1400                            |                                 |                                   |
|                   |                                                  | Issue Factor           | 1      |                                 | Disbursement Remaining          | 10.0000                           |
|                   |                                                  |                        |        |                                 |                                 |                                   |
|                   |                                                  |                        |        |                                 |                                 |                                   |
| (c) 2009 AssetWor | rks Inc.                                         |                        |        |                                 |                                 |                                   |
| Dana              |                                                  |                        |        |                                 |                                 | A Internet 🔅 100% 💌               |

In this example, I clicked on line item 3. I am going to return a qty 5 of the 10 items. In the red box, I put in 5. I will then click on the green done flag. Notice on my screen on line 3, it has a qty of 5 that has been reversed. If you are finished click on the save icon.

| 🖉 Rev  | erse Disbu | rsement - V            | √indo <del>ws</del> Interne | Explorer              |                     |                                  |        |       |                  |       |                    |                    |
|--------|------------|------------------------|-----------------------------|-----------------------|---------------------|----------------------------------|--------|-------|------------------|-------|--------------------|--------------------|
| G      | )- 🛈       | https://test.l         | ims.indiana.edu/mn          | is-stg/screen/REVERSE | DISBURSEMENT_EDI    | T?docNo=400042                   |        | ~     | Certificate Erro | - [4] | K Live Search      | ρ-                 |
| * 4    | C Rev      | erse Disburs           | ement                       | T                     |                     |                                  |        |       |                  |       | 🔄 🗄 • 🖶 • 🖻        | Page = 🍈 Tgols = 🎽 |
| Facili | tyMAX      |                        |                             |                       |                     | Hello, BRIDGET                   | Logout |       |                  |       |                    | About Help         |
| Module | + Purch    | asing√                 |                             | Setup-                | -                   |                                  |        |       |                  |       |                    |                    |
| Reve   | erse Dis   | sburser                | nent                        |                       |                     |                                  |        |       |                  |       | View: Select       | - 🚫 💾              |
| Trans  | action     | <b>40004</b><br>427778 | 2                           |                       | Editor<br>Edit Date | BLGENTRY<br>Jun 22, 2009 01:32 F | PM     |       | Туре             | F     | Purchase Receive   |                    |
| Lin    | e Items    |                        |                             |                       |                     |                                  |        |       |                  |       |                    |                    |
| Line   | Transact   | ion Item               | Invoice #                   | Vendor Part           |                     | Work Order                       | Phase  | Wareh | use Bin          |       | Disbursed Quantity | Reversed Quantity  |
| 1      | 202016     | 1                      |                             | B3904038              |                     |                                  |        | BMAN  | 70-0             | 1-69  | 8.0000             | 0.0000             |
| 2      | 202016     | 2                      |                             | B3904040              |                     |                                  |        | BMAN  | 70-0             | 1-73  | 8.0000             | 0.0000             |
| 3      | 202016     | 2                      |                             | B3904040              |                     |                                  |        | BMAN  | 70-0             | 1-73  | 10.0000            | 5.0000             |
| 4      | 202016     | 2                      |                             | B3904051              |                     |                                  |        | BMAIN | 70-0             | 1-84  | 8.0000             | 0.0000             |
|        |            |                        |                             |                       |                     |                                  |        |       |                  |       |                    |                    |

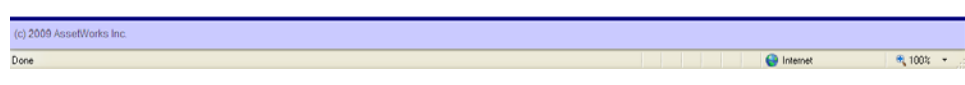

| Image: Second Second Secon | C Reverse       | e Disbu | rsement - Wi     | ndo <del>ws</del> Internel | Explorer                |                |                     |                                |        |                 |           |                 |                    |                             |
|----------------------------------------------------------------------------------------------------|-----------------|---------|------------------|----------------------------|-------------------------|----------------|---------------------|--------------------------------|--------|-----------------|-----------|-----------------|--------------------|-----------------------------|
| Image: Second Second                     | 00              | • 0     | https://test.fim | s.indiana.edu/mn           | is-stg/screen/REVER     | SE_DISE        | BURSEMENT_VIE       | W?docNo=400042                 |        | ~               | Certifica | ke Error 🛃      | K Live Search      | P-                          |
| Facility/MAX         Helio, BRIDGET         Locount         Locount <th>* *</th> <th>🗘 Rev</th> <th>erse Disbursen</th> <th>ient</th> <th></th> <th></th> <th></th> <th></th> <th></th> <th></th> <th></th> <th></th> <th>💁 • 🖶 • 🗈</th> <th>Page + 🕥 Tgols + »</th>                                                                                                    | * *             | 🗘 Rev   | erse Disbursen   | ient                       |                         |                |                     |                                |        |                 |           |                 | 💁 • 🖶 • 🗈          | Page + 🕥 Tgols + »          |
| Induity     Purchasing v     Setup v     Reports v       Reverse Disbursement     Image: Control of the set of the set of t                                                                 | Facility        | XAN     |                  |                            |                         |                |                     | Hello, BRIDGET                 | Logout |                 |           |                 |                    | About Help                  |
| View: Select View       Generation     400042     Editor     BLGEHTRY       Description     427778     Jun 22, 2009 01:32 PM     Type     Purchase Receive       Line Items     Vendor Part     Work Order     Phase     Warehouse     Bin     Disbursed Quantity     Reversed Qua       \$ 202018     2     \$\$3504040     \$\$MAN     70:01:73     0.0000     \$\$                                                                                                    | Module 🗸        | Purch   | asing↓           |                            | Setup - Report          | 5 <del>.</del> |                     |                                |        |                 |           |                 |                    |                             |
| Transaction<br>Description     400042     Eotor<br>Eot Date     BLGENTRY<br>Jun 22, 2009 01:32 PIA     Type     Purchase Receive       Line Items       Line Transaction item Invoice # Vendor Part     Work Order     Phase     Warehouse     Bin     Disbursed Quantity     Reversed Qua       §     202018     2     \$550400     \$1000     \$1000     \$1000     \$1000                                                                                                    | Revers          | e Dis   | sbursem          | ent                        |                         |                |                     |                                |        |                 |           | ١               | /iew: Select       | - 🔍 🗋 🖂                     |
| Description       427778         Line Items         Line Transaction Item Invoice # Vendor Part       Work Order       Phase       Warehouse       Bin       Disbursed Quantity       Reversed Qua         1       202018       2       83964040       BLIARY       70-61.72       0.0000       5                                                                                                    | Transactio      | on      | 400042           | 2                          |                         |                | Editor<br>Edit Date | BLGENTRY<br>Jun 22, 2009 01:32 | PM     |                 | Туре      |                 | Purchase Receive   |                             |
| Line         Transaction         Item         Invoice #         Vendor Part         Work Order         Phase         Warehouse         Bin         Disbursed Quantity         Reversed Qua           §         202018         2         B3904040         B10000         5                                                                                                    | Descriptio      | n       | 427778           |                            |                         |                |                     | •                              |        |                 |           |                 |                    |                             |
| Line         Transaction         Item         Invoice #         Vendor Part         Work Order         Phase         Warehouse         Bin         Disbursed Quantity         Reversed Qua           1         202018         2         83804040         811API         70-01-72         0.0000         5                                                                                                    | Line Ite        | ems     |                  |                            |                         |                |                     |                                |        |                 |           |                 |                    |                             |
| <u>5 202018 2 B3964040 BMARI 70.41.72 0.0000</u> 5                                                                                                    |                 |         |                  |                            |                         |                |                     |                                |        |                 |           |                 |                    |                             |
|                                                                                                    | Line Tr         | ransact | ion Item         | Invoice #                  | Vendor Part             |                |                     | Work Order                     | Phase  | Wareho          | ouse      | Bin             | Disbursed Quantity | Reversed Quantity           |
|                                                                                                    | Line Tr<br>5 20 | ransact | ion Item<br>2    | Invoice #                  | Vendor Part<br>B3904040 |                |                     | Work Order                     | Phase  | Wareho<br>BMAIN | ouse      | Bin<br>70-01-73 | Disbursed Quantity | Reversed Quantity<br>5.0000 |

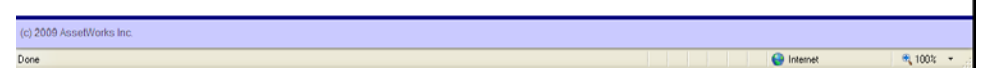

As your reverse disbursement saves, you will only see one line. If you go back to disbursements now and pull up the disbursement number (note the disbursement and reverse disbursement have the same transaction number) you will see that the reverse disbursement shows up in red.

| C Purch  | Purchase Disbursement - Windows Internet Explorer |              |           |                  |                     |                     |                                  |           |           |               |                     |            |               |
|----------|---------------------------------------------------|--------------|-----------|------------------|---------------------|---------------------|----------------------------------|-----------|-----------|---------------|---------------------|------------|---------------|
| 00       | - 0                                               | https://test | fins.inde | ana.edu/mms-slg/ | screen/PURCHASE_DIS | BURSEMENT_V         | IEW?docNo=400042                 |           | 🗸 😨 Certi | icale Error 😽 | X Live Search       |            | P-            |
| * *      | O Pure                                            | thase Disbu  | rsement   |                  |                     |                     |                                  |           |           |               | <u>a</u> - é        | 🕴 - 🔂 Bage | * 💮 Tools * 🌼 |
| Facility | MAX                                               |              |           |                  |                     |                     | Hello, BRIDGET                   | Logout    |           |               |                     |            | About Help    |
| Module - | Purch                                             | asing↓       |           | Setu             | ip → Reports →      |                     |                                  |           |           |               |                     |            |               |
| Purch    | ase Di                                            | sburse       | emer      | nt               |                     |                     |                                  |           |           | View:         | Select              | v 🔍 (      | 🔌 🛄 🖂         |
| Transac  | tion:                                             | 40004        | 42        |                  |                     | Editor<br>Edit Date | BLGENTRY<br>Jun 22, 2009 01:32 F | PM        | Туре      |               | Purchase Recei      | ve         |               |
| Descrip  | tion                                              | 427778       |           |                  |                     |                     |                                  |           | Total     |               |                     |            | \$143.40 1150 |
| Line     | ltem                                              |              |           |                  |                     |                     |                                  |           |           |               |                     |            |               |
| Line     | Transac                                           | tion I       | ltem      | Invoice #        | Vendor Part         | Work Orde           | r Phase                          | Warehouse | Bin       | Quantity      | Reverse<br>Quantity | Line Total | Currency      |
| 1        | 202016                                            |              | 1         |                  | 83904036            |                     |                                  | BMAN      | 70-01-69  | 8.0000        | 0                   | \$30.72    | USD           |
| 2        | 202016                                            |              | 2         |                  | 83904040            |                     |                                  | BMAN      | 70-01-73  | 8.0000        | 0                   | \$33.12    | USD           |
| 3        | 202016                                            |              | 2         |                  | 83904040            |                     |                                  | BMAN      | 70-01-73  | 10,0000       | 0                   | \$41,40    | USD           |
| 4        | 202016                                            |              | 3         |                  | 83904051            |                     |                                  | BMAN      | 70-01-84  | 8.0000        | 0                   | \$38.16    | USD           |
| 5        | 202016                                            |              | 2         |                  | B3904040            |                     |                                  | BMAN      | 70-01-73  | 0.0000        | 5                   | \$(20.70)  | USD           |

| Record 1 of 1 | 1 <b>8</b> 1 <b>3</b> 1 <b>8</b> 1 |                     |
|---------------|------------------------------------|---------------------|
| Done          |                                    | 😜 Internet 🔍 100% 👻 |